# DÁLKOVÝ PRŮZKUM ZEMĚ - Protokol č.2

## MULTISPEKTRÁLNÍ SNÍMEK

### Zadání:

- proveďte řízenou klasifikaci zadaného multispektrálního snímku podle zvoleného • klasifikačního schématu
- zhodnoť te výsledky a přesnost klasifikace

Vybrané území: Žďár nad Sázavou a okolí

#### Metodika:

Zdrojem byl letecký snímek 190 026.pix z družice Landsat 5 a skener TM (Thematic mapper), který obsahuje 7 kanálů s prostorovým rozlišením 30m (pro VIS a IR) a 120m (pro TM6 – termální kanál). Původní snímek byl v rozlišení 7168x5965 pixelů a měl přes 285MB. Z předchozího cvičení jsem měl nastaven ořez na velikost 545x545 pixelů (v přepočtu čtverec o straně 16 350m ve skutečnosti) a jeho střed umístěn na obec Žďár nad Sázavou.

Klasifikační schéma:

- Les •
- Vodní plochy

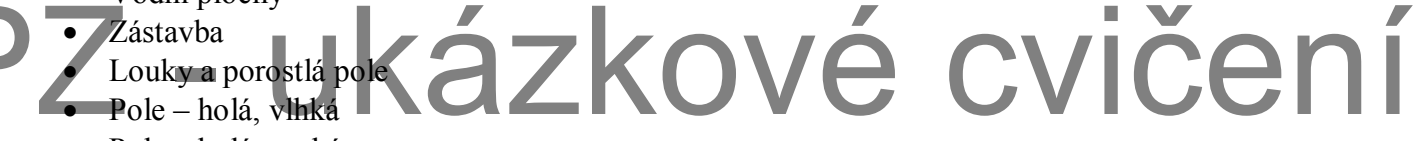

Pole – holá, suchá

Postup: Podle postupu, který jsem uvedl také v úkolu Nástroje.doc, jsem vytvořil v souboru PIX trénovací kanál a kanál pro závěrečné uložení klasifikace. Jako vstupní kanály jsem zvolil pásma 3, 4, 5, 6 a 7 (ačkoli termální kanál jsem v předchozím cvičení nevyužil). V závislosti na klasifikovaném povrchu jsem volil režimy RGB a vhodná zvýraznění (viz. předcházející cvičení. Pro upřesnění: Pro klasifikaci lesa režim (543) a zvýraznění LINEAR, pro vodní plochy (444)ROOT, pro zástavbu (754)EQUALIZE a pro louky a pole (547) ADAPTIVE. Klasifikovaným povrchům jsem v Training Site Editoru přiřkl vhodné barvy a následně k nim přiřadil pomocí polygonů a Raster Seeding vhodné pixely. Jelikož kontroly přes Classification Preview nebyly odpovídající, pokoušel jsem se nastavovat parametry Bias a Threshold (nakonec jsem je však nechal v jejich přednastavené formě) a mazat tréninkové plochy (hlavně v zástavbě) a volit je lépe. Nakonec se mi podařilo zvolit takové prvky, které poměrně dobře odpovídaly snímku a skutečnosti, samozřejmě s některými nepřesnostmi (především kvůli oblačnosti). Jako klasifikátor byla zvolena metoda Maximum Likelihood. Pro zhodnocení výsledků bylo třeba také uložit závěrečnou zprávu.

## Vypracování:

| 4                               | 🐔 Training Site Editor 📃 🗖 🔀 |         |                     |       |           |       |              |                   |  |  |  |  |  |  |
|---------------------------------|------------------------------|---------|---------------------|-------|-----------|-------|--------------|-------------------|--|--|--|--|--|--|
| <u>Class</u> Edit <u>I</u> ools |                              |         |                     |       |           |       |              |                   |  |  |  |  |  |  |
| J                               | ID                           | Value   | Name                | Color | Threshold | Bias  | Imported Sig | Description       |  |  |  |  |  |  |
|                                 | 1                            | 1       | Les                 |       | 3.00      | 1.00  |              |                   |  |  |  |  |  |  |
|                                 | 2                            | 2       | Voda                |       | 3.00      | 1.00  |              |                   |  |  |  |  |  |  |
|                                 | 3                            | 3       | Zástavba            |       | 3.00      | 1.00  |              |                   |  |  |  |  |  |  |
|                                 | 4                            | 4       | Louky/porostlá pole |       | 3.00      | 1.00  |              | 1                 |  |  |  |  |  |  |
|                                 | 5                            | 5       | Pole - holá vlhká   |       | 3.00      | 1.00  |              |                   |  |  |  |  |  |  |
|                                 | 6                            | 7       | Pole - holá suchá   |       | 3.00      | 1.00  | l I          |                   |  |  |  |  |  |  |
|                                 |                              |         |                     |       |           |       |              |                   |  |  |  |  |  |  |
|                                 | (<br>()                      | )pacity | Percent:            |       | 100       | Apply | <u> </u>     | Save & Close Save |  |  |  |  |  |  |

Obr. 1: Zvolené klasifikační schéma, barevné odlišení kategorií a nastavení Threshold a Bias pro všechny kategorie

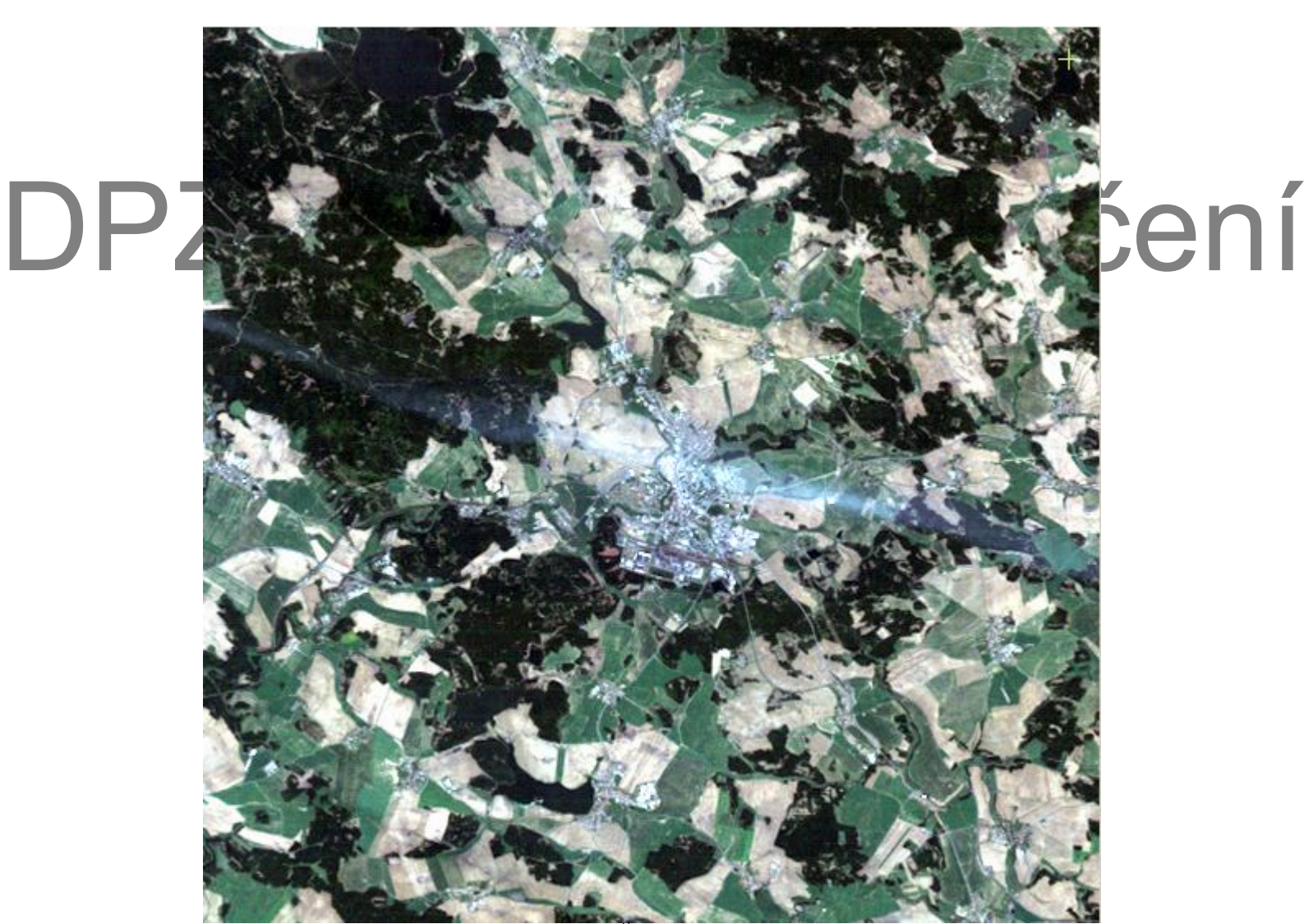

Obr. 2: Výřez snímku 190\_026 z Landsat5, Žďár nad Sázavou, v téměř přirozených barvách

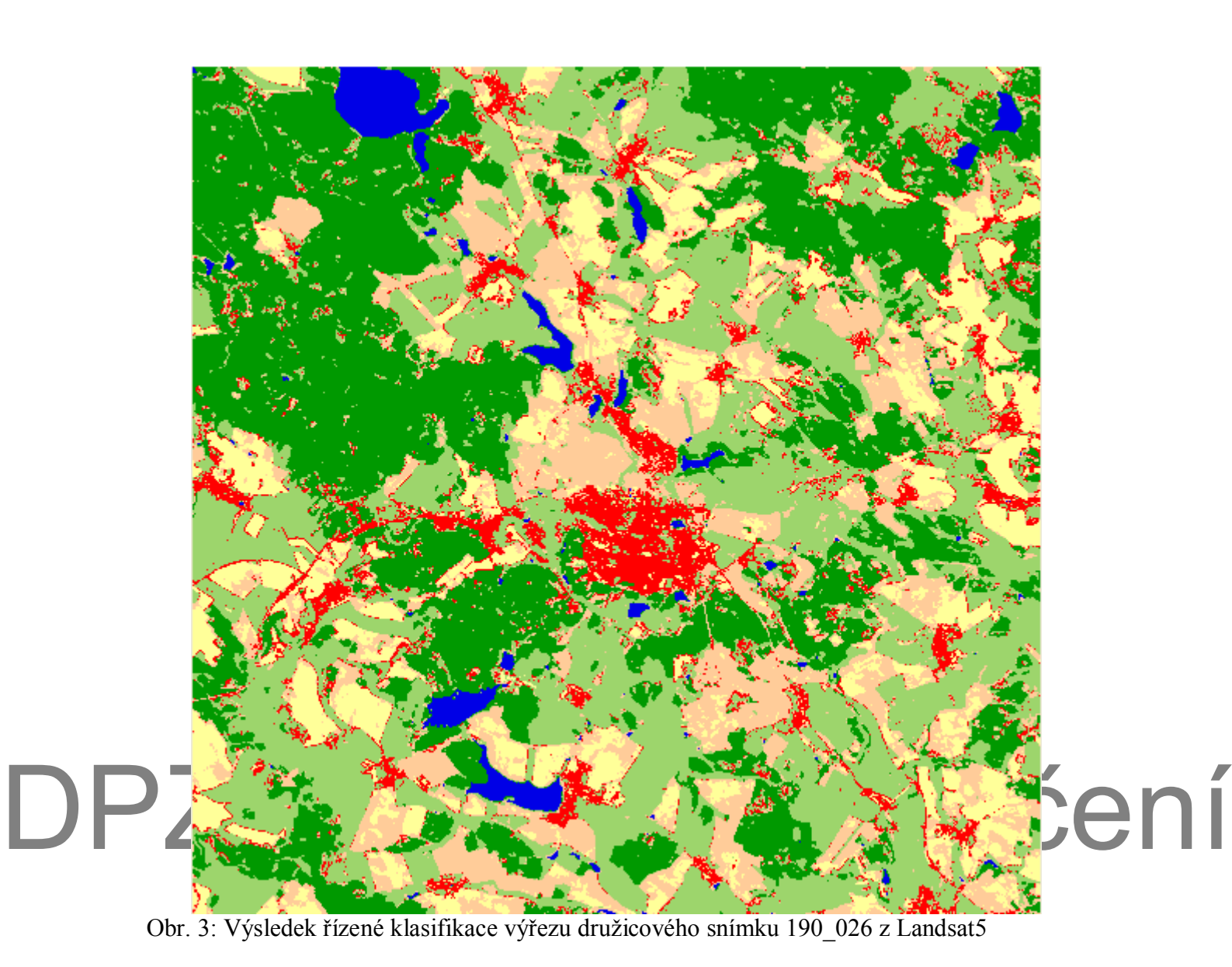

You created this PDF from an application that is not licensed to print to novaPDF printer (http://www.novapdf.com)

| Time: 00:54 26                                                                                      | -Apr-11                                                 |                                                                            |                                                                    |                                               |                                                                  |                                               |                                               |                                               |  |  |  |  |  |
|----------------------------------------------------------------------------------------------------|---------------------------------------------------------|----------------------------------------------------------------------------|--------------------------------------------------------------------|-----------------------------------------------|------------------------------------------------------------------|-----------------------------------------------|-----------------------------------------------|-----------------------------------------------|--|--|--|--|--|
| File: G:\DPZ\cv3\nové\zDAR_LANDSAT_OREZ.pix                                                         |                                                         |                                                                            |                                                                    |                                               |                                                                  |                                               |                                               |                                               |  |  |  |  |  |
| Classification<br>Classification<br>Classification<br>Classification                                | Algorithm:<br>Input Chanr<br>Training Ch<br>Result Char | Maximum ∟ikelihood<br>3,4,5,6,7<br>8<br>9                                  |                                                                    |                                               |                                                                  |                                               |                                               |                                               |  |  |  |  |  |
| Name<br>Les<br>Voda<br>Zástavba<br>Louky/porostl<br>Pole – holá v<br>Pole – holá s<br>NULL          | Code<br>1<br>2<br>4<br>5<br>7<br>0<br>Total             | Pixels<br>89502<br>6498<br>22895<br>95565<br>48195<br>34370<br>0<br>297025 | %Ima<br>30.1<br>2.1<br>7.7<br>32.1<br>16.2<br>11.5<br>0.0<br>100.0 | ge -<br>3<br>9<br>1<br>7<br>3<br>7<br>0<br>0  | re Thres<br>3.00<br>3.00<br>3.00<br>3.00<br>3.00<br>3.00<br>3.00 |                                               |                                               |                                               |  |  |  |  |  |
| CONFUSION MATRIX                                                                                    |                                                         |                                                                            |                                                                    |                                               |                                                                  |                                               |                                               |                                               |  |  |  |  |  |
| Areas Percent Pixels Classified by Code                                                             |                                                         |                                                                            |                                                                    |                                               |                                                                  |                                               |                                               |                                               |  |  |  |  |  |
| Name                                                                                                | Code                                                    | Pixels                                                                     | 1                                                                  | 2                                             | 3                                                                | 4                                             | 5                                             | 7                                             |  |  |  |  |  |
| Zistavba<br>Zástavba<br>Louky/porostl<br>Pole – holá v<br>Pole – holá s                             | 1<br>2<br>3<br>4<br>5<br>7                              | 3662<br>3814<br>298<br>4675<br>8283<br>3688                                | 99.29<br>0.29<br>0.00<br>0.00<br>0.00<br>0.00                      | 0.00<br>99.66<br>0.00<br>0.00<br>0.00<br>0.00 | 0.00<br>0.00<br>98.99<br>0.09<br>1.67<br>0.03                    | 0.66<br>0.05<br>0.00<br>99.91<br>2.10<br>0.00 | 0.05<br>0.00<br>1.01<br>0.00<br>93.84<br>p.84 | 0.00<br>0.00<br>0.00<br>0.00<br>2.39<br>99.13 |  |  |  |  |  |
| Average accuracy = 98.47 %<br>Overall accuracy = 97.59 %                                            |                                                         |                                                                            |                                                                    |                                               |                                                                  |                                               |                                               |                                               |  |  |  |  |  |
| KAPPA COEFFICIENT = 0.97191 Standard Deviation = 0.00137                                            |                                                         |                                                                            |                                                                    |                                               |                                                                  |                                               |                                               |                                               |  |  |  |  |  |
| Confidence Level :<br>99% 0.97191 +/- 0.00355<br>95% 0.97191 +/- 0.00269<br>90% 0.97191 +/- 0.00226 |                                                         |                                                                            |                                                                    |                                               |                                                                  |                                               |                                               |                                               |  |  |  |  |  |

Obr. 4: Výsledek řízené klasifikace výřezu družicového snímku 190\_026 z Landsat5, použitý algoritmus, vstupní kanály, procentuální zastoupení jednotlivých kategorií, průměrná a celková úspěšnost klasifikace a další charakteristiky

Po asi 5. pokusu se mi podařilo zvolit takové prvky v *Training Sites*, které relativně dobře odpovídají zvolenému klasifikačnímu schématu a realitě. Největší problémy mi dělalo klasifikování zástavby, neboť jednotlivé domy jsou tak malé, že odstíny pixelů, v kterých se nachází, se značně liší a hodně často se podobají jiným povrchům (v tomto případě nejčastěji pixelům označující holá suchá pole). Do klasifikačního schématu jsem nezahrnul rozlišení jehličnatých a listnatých lesů, neboť na mnou vybraném území se (potřebně velké) listnaté lesy nenacházejí. Výsledná klasifikace relativně dobře odpovídá zdrojovému snímku, na což poukazuje také celková procentuální úspěšnost, která se pohybuje okolo 97,6%. Větší zkreslení je patrné pouze v místech, kde se na snímku objevuje oblačnost, tzn. pruh v centrální části snímku.

Míra zastoupení jednotlivých kategorií je následující: 32,17% klasifikovaného obrazu pokrývají louky a zarostlá pole; 30,13% les; 16,23% holá vlhká pole, 11,57% holá suchá pole, 7,71% zástavba a 2,19% vodní plochy. Barevné odlišení kategorií jsem se snažil volit tak, aby bylo podobné reálným povrchům (s výjimkou zástavby, kde jsem zvolil barvu červenou).

#### Zdroje:

Závěr:

Letecký snímek 190 026 z družice Landsat5